## 多要素認証システム

## マニュアル

# (学生用)

成蹊大学 高等教育開発・支援センター 作 成 2021 年 11 月 10 日 最終更新 2023 年 6 月 1 日

## 目次

| 1.多要素認証について1                                     |
|--------------------------------------------------|
| 2.ワンタイムパスワードの取得方法について2                           |
| 2-1. アプリを利用する場合の設定手順について3                        |
| < 2-I-I.iPhone の場合 >3                            |
| < 2-1-2.Android の場合 >6                           |
| 2-2. メールを利用する場合の設定手順について                         |
| 3. ワンタイムパスワードを利用したログインについて11                     |
| < 3-1.アプリの場合 >11                                 |
| <b>&lt; 3-2.メールの場合 &gt;</b> 12                   |
| 4. ワンタイムパスワードの初期化について13                          |
| < 4-1.初期化の流れについて>13                              |
| < 4-2. パスワード初期化用メールアドレスが登録されている場合の初期化手順について>14   |
| < 4-3. パスワード初期化用メールアドレスが登録されていない場合の初期化手順について> 16 |
| トラブル例:設定がうまく出来ていないとき17                           |
| トラブル例:アプリがインストールできないとき18                         |

### 1.多要素認証について

#### ・多要素認証とは

複数の認証を組み合わせることにより、本人確認の精度を高める仕組みのことです。 今回導入する多要素認証は、あらかじめ割り当てられたユーザ ID とパスワードによる認証後に「ワン タイムパスワード(利用時にその都度発行されるパスワード)」により二重に認証を行なうものです。 ※ 学内からの利用は、これまで通りの | 度の認証となります。

### < 多要素認証導入後の各システムへの認証の流れ >

| ① サービス利用者が学外からシステムヘアクセスします         |                                            |
|------------------------------------|--------------------------------------------|
| サービス利用者 Office365<br>SEIKEI PORTAL | など                                         |
| ② ID/パスワード認証が要求されます                |                                            |
| ユーザID<br>バスワード                     |                                            |
| ログイン                               |                                            |
| パスワードを忘れた方はこちら                     |                                            |
| ③「 <b>ワンタイムパスワード」</b> が要求されます      | この認証が<br>追加となります                           |
| ユーザID 000000<br>ワンタイムパスワード         |                                            |
| 「ワンタイムパスワード」を入力してください。             | リンタイムハスリートの<br>通知方法は 2 通りあり、<br>本人が選択した方法で |
| ログイン                               | 通知されます。                                    |
| ④ 各システムヘログイン完了                     |                                            |

### 2.ワンタイムパスワードの取得方法について

以下の2通りの方法でワンタイムパスワードの取得が可能です。 どちらの方法でワンタイムパスワードを取得するかは利用者が自身の環境にあわせて選択してください。ワンタイムパスワードの取得方法は、いつでも変更することが可能です。

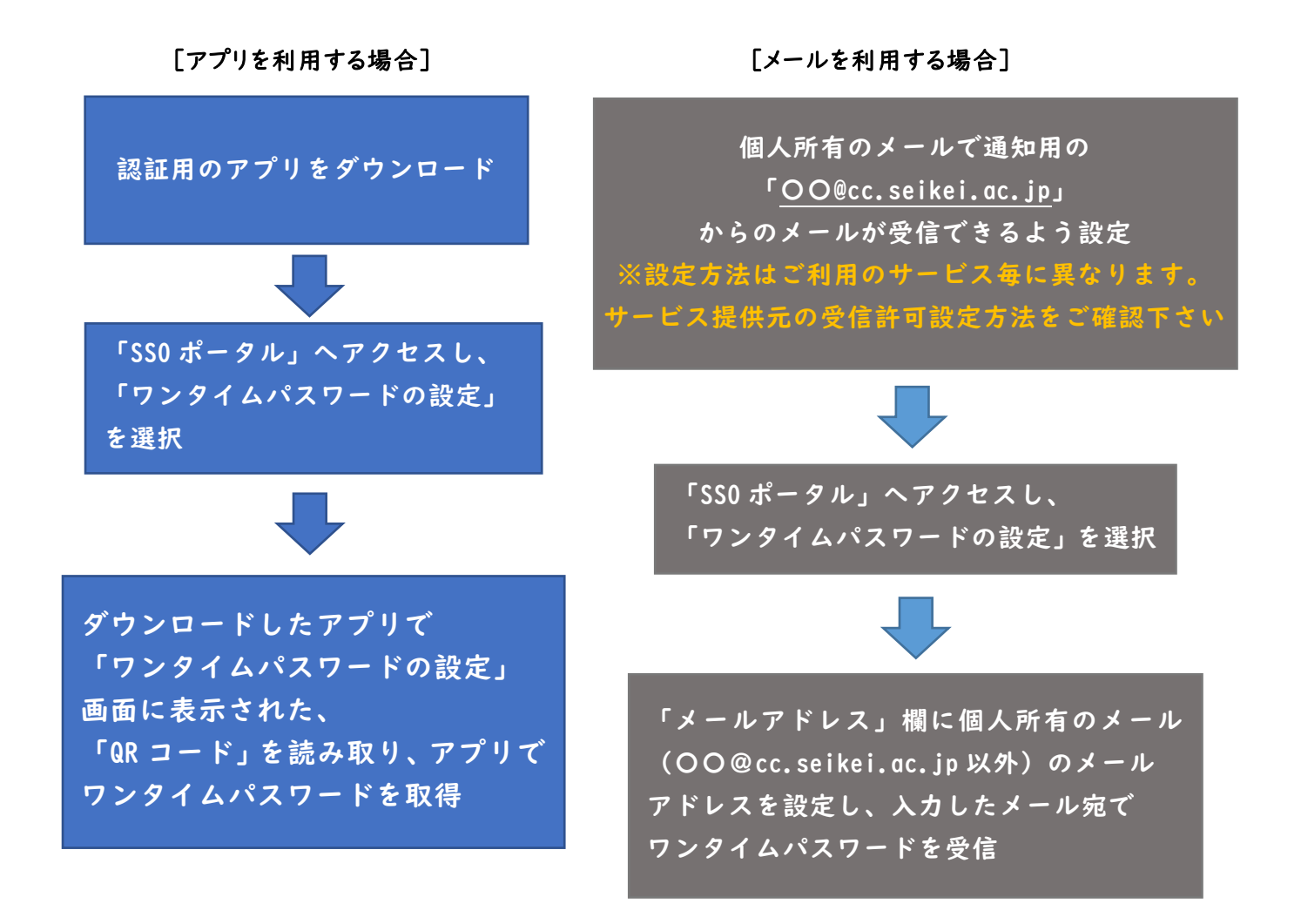

### 2-1. アプリを利用する場合の設定手順について

### < 2-1-1.iPhone の場合 >

(1) App ストアの検索画面で、以下のアプリを検索しインストールする。

「Microsoft Authenticator」 Microsoft 社の認証用アプリ(無料)

URL:https://apps.apple.com/us/app/microsoft-authenticator/id983156458

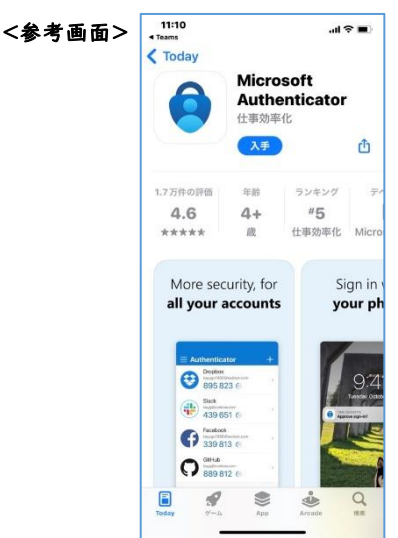

# (2)アプリを起動し、QR コードをスキャンする準備をする。※利用している機種によって表示される画面が多少違う場合があります。

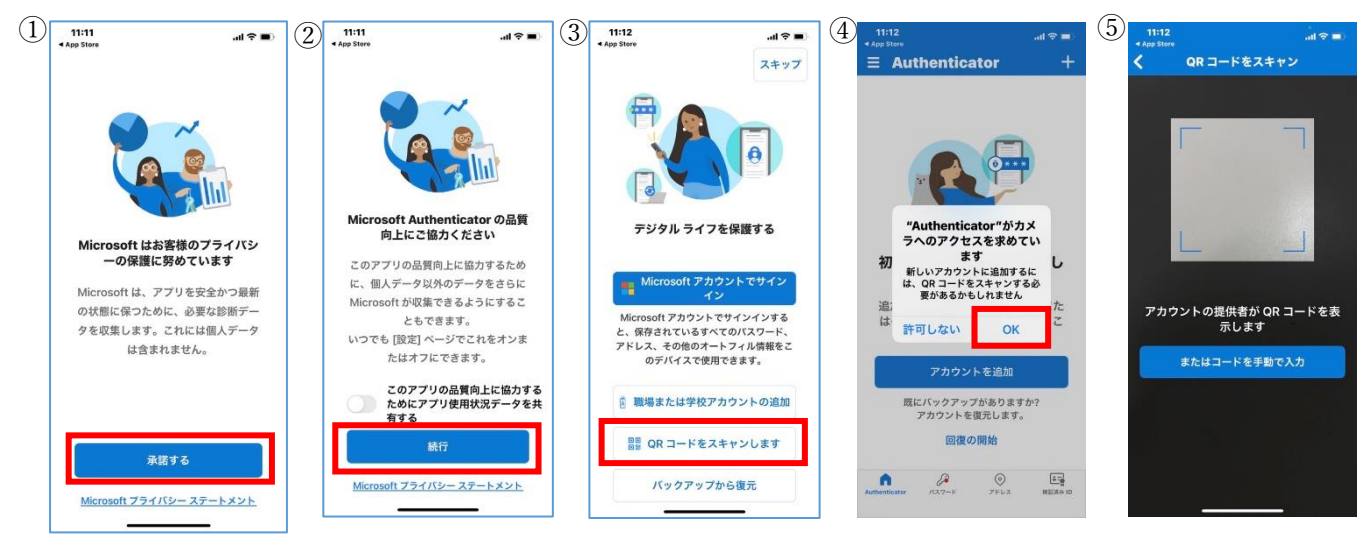

(3) https://idp.seikei.ac.jp/user/ にて「ユーザ ID」「パスワード」を入力し、ログインする。

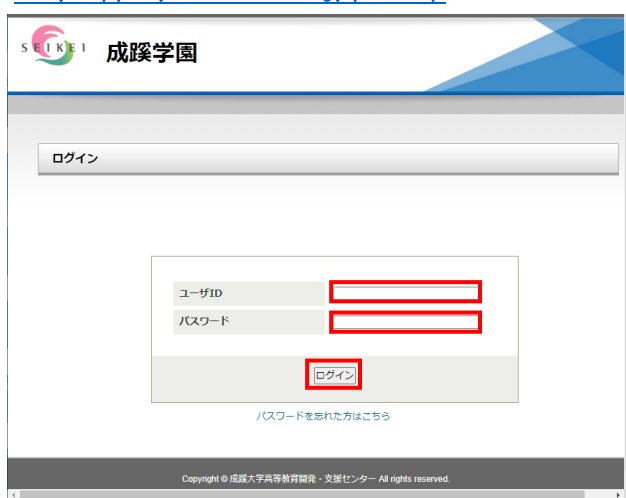

(4)「ワンタイムパスワードの設定」をクリックする。

| ∞ ⑤ □ 成蹊学園                                        |    |       |
|---------------------------------------------------|----|-------|
| アカウントの設定<br>アカウントの設定<br>ノスワード変更<br>フンタイム/(スワードの設定 |    | ©272► |
| Copyright @ 成蹊大学高等教育開発・支援センター All rights reserved | d. |       |

(5) 画面に表示された「QR コード」をアプリでスキャンし、「登録」をクリックする。

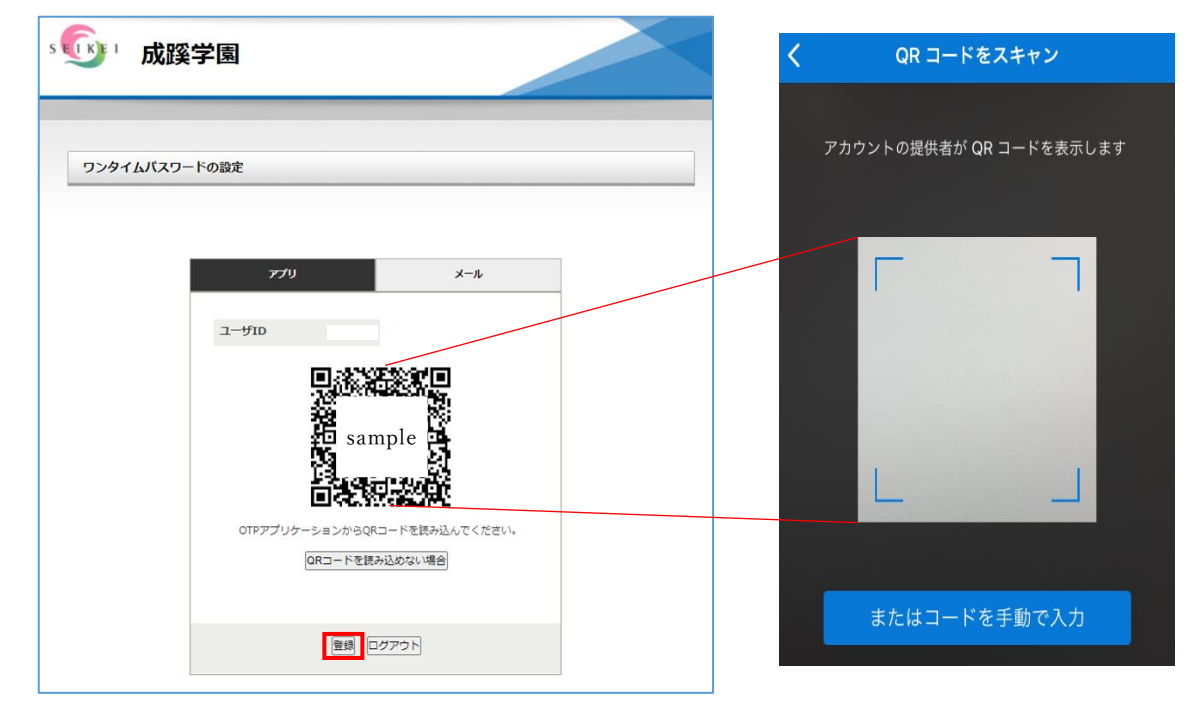

※ もし、以下の画面が表示された場合は、「自動登録」を選択すると、アプリに(6)のワンタイム パスワードが表示されますので、「自動登録」→「登録」の順番で選択してください。

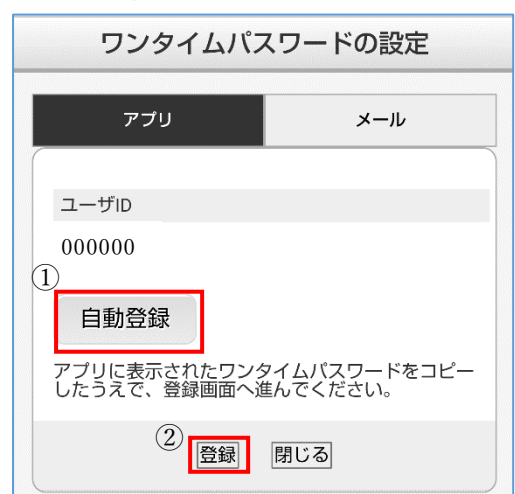

(6) アプリに表示される6桁の数字を確認します。※30秒毎に有効なパスワードは更新されます。

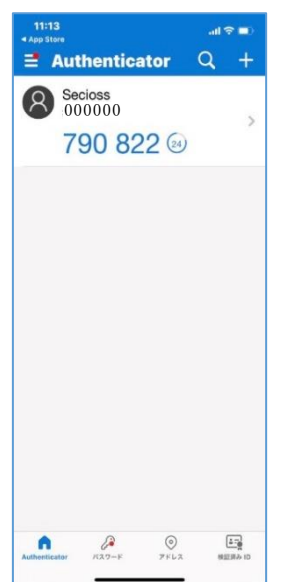

(7)アプリで表示されたワンタイムパスワードを入力し、確認をクリックする。

| ワンタイムバスワー | ドの確認                |          |                    |                             |   |   |
|-----------|---------------------|----------|--------------------|-----------------------------|---|---|
|           |                     |          | 📑 Auti             | enticator                   | Q | + |
|           | ユーザID<br>ワンタイムパスワード | 000000   | 8 Sec<br>000<br>75 | oss<br>000<br><b>822</b> 24 |   | > |
|           | 「ワンタイムパスワード」をみ      | カしてください。 |                    |                             |   |   |
|           | [                   | 薩認 戻る    |                    |                             |   |   |

(8)「ワンタイムパスワード認証が完了しました。」の表示を確認し、完了。

| ワンタイムバスワー | - ドの確認                  |
|-----------|-------------------------|
|           |                         |
|           |                         |
|           | ワンタイムバスワード認証の設定が完了しました。 |
|           |                         |

### < 2-I-2.Android の場合 >

(1) Google Play の検索画面で、以下のアプリを検索しインストールする。
 「Microsoft Authenticator」 Microsoft 社の認証用アプリ(無料)

URL: https://play.google.com/store/apps/details?id=com.azure.authenticator

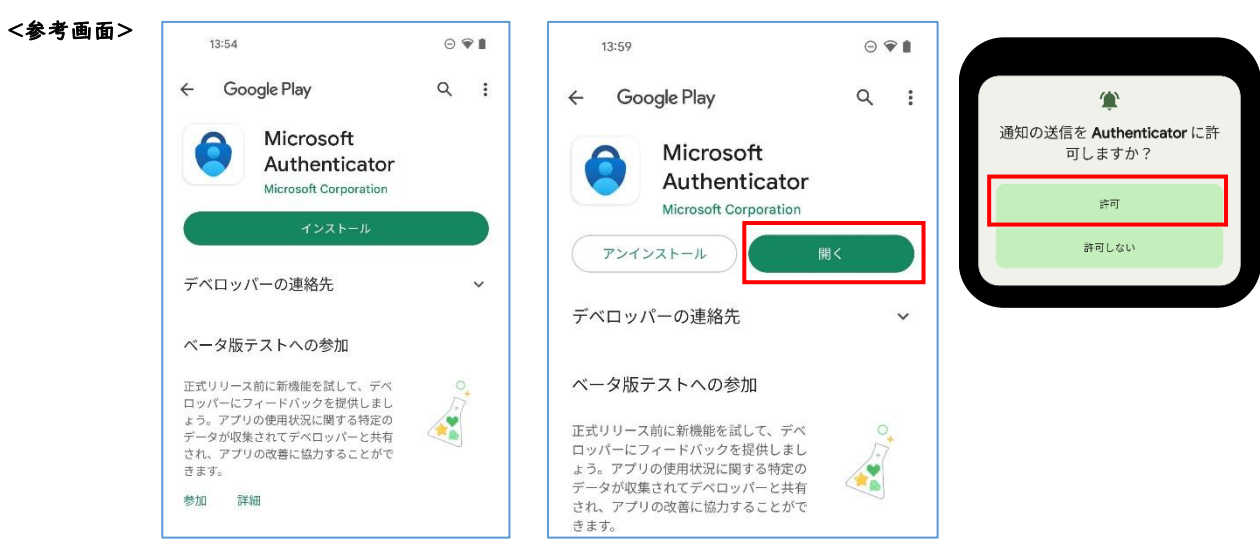

### (2)アプリを起動し、QR コードをスキャンする準備をする。

#### ※利用している機種によって表示される画面が多少違う場合があります。

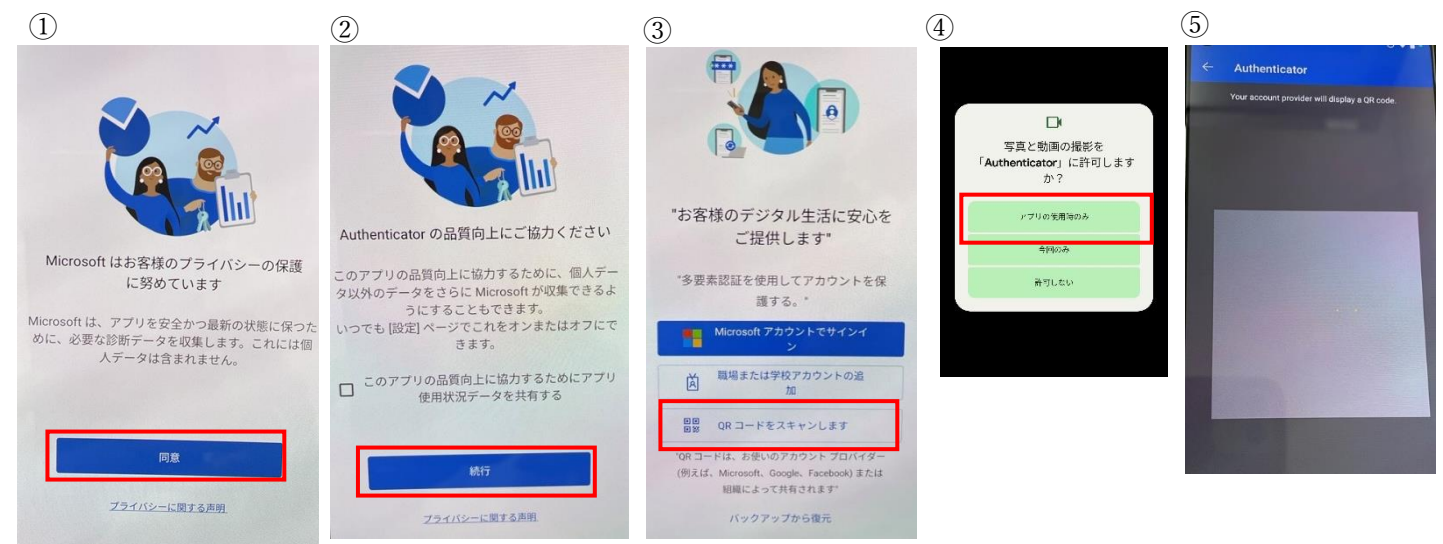

### (3) https://idp.seikei.ac.jp/user/ にて「ユーザ ID」「パスワード」を入力し、ログインする。

| ₅ 💽 ⊤ 成蹊 | 学園                                                 |  |
|----------|----------------------------------------------------|--|
| ログイン     |                                                    |  |
|          |                                                    |  |
|          | ユーザID<br>バスワード                                     |  |
|          | ロクイン                                               |  |
|          |                                                    |  |
|          | Copyright © 成蹊大学高等教育開発・支援センター All rights reserved. |  |

(4)「ワンタイムパスワードの設定」をクリックする。

| 。 💽 🖞 成蹊 | 学園                   |                                         |                |                |
|----------|----------------------|-----------------------------------------|----------------|----------------|
| アカウントの設定 | <b>デ</b><br>ノ(スワード変更 | <b>ワンタイム</b> (スワードの設定                   | <u>ロガインID:</u> | <u></u> ₽Ø79 ŀ |
|          | Copyright © 成蹊大学家    | 。<br>高等教育開発・支援センター All rights reserved. |                |                |

(5) 画面に表示された「QR コード」をアプリでスキャンし、「登録」をクリックする。

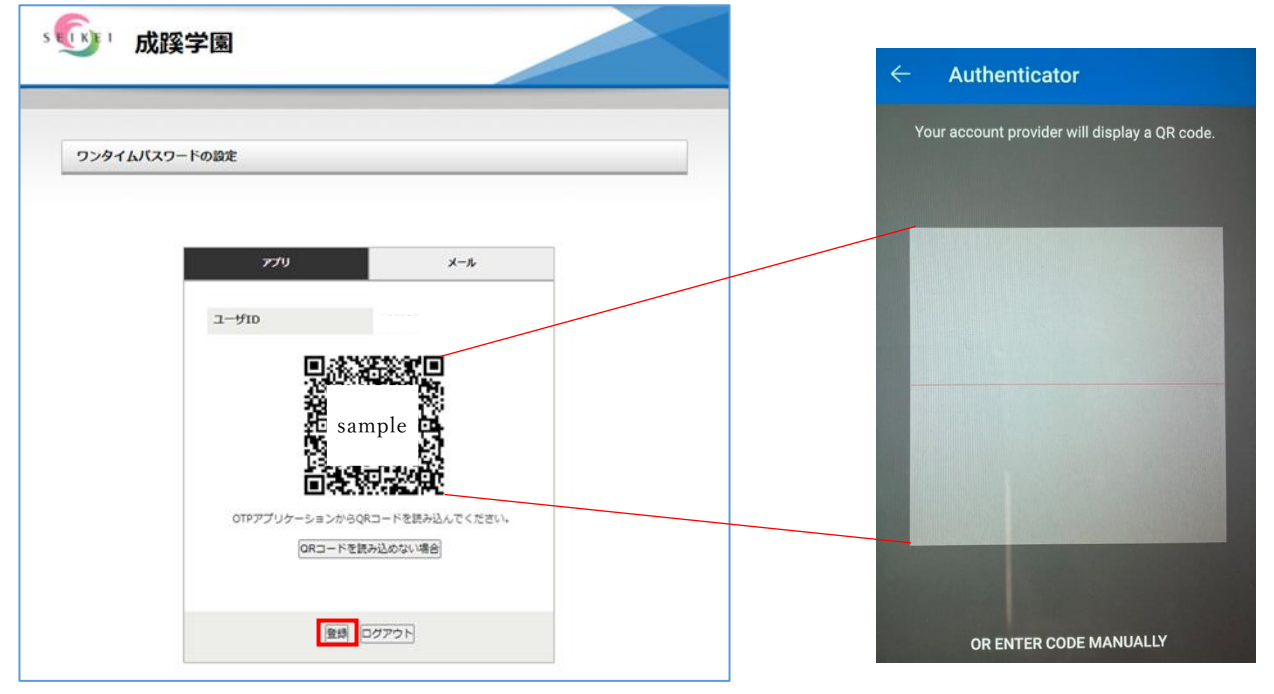

※もし以下の画面が表示された場合は、「自動登録」を選択すると、アプリに(6)のワンタイムパ スワードが表示されますので、「自動登録」→「登録」の順番で選択してください。

| ワンタイムパスワードの設定                |                          |  |  |
|------------------------------|--------------------------|--|--|
| アプリ                          | メール                      |  |  |
| ユーザID                        |                          |  |  |
| ①<br>自動登録                    |                          |  |  |
| アプリに表示されたワンタ<br>したうえで、登録画面へ遊 | タイムパスワードをコピー<br>進んでください。 |  |  |
| 2 登録                         | 閉じる                      |  |  |

(6) アプリに表示される6桁の数字を確認します。

※30秒毎に有効なパスワードは更新されます。

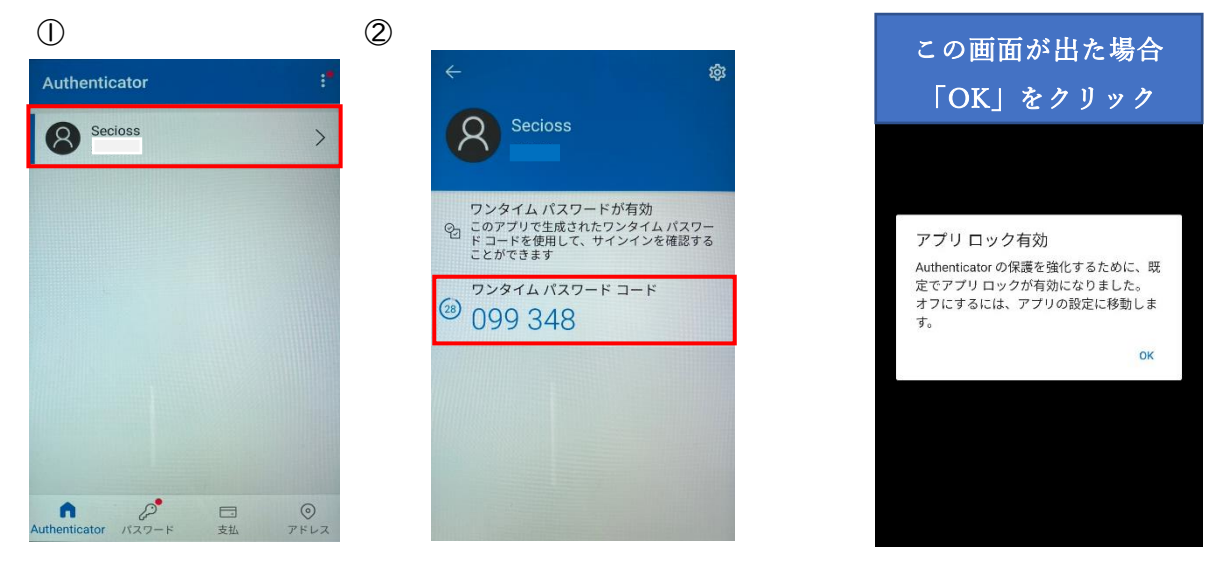

(7)アプリで表示されたワンタイムパスワードを入力し、確認をクリックする。

| ユーザID 000000           |  |
|------------------------|--|
| ワンタイムパスワード             |  |
| 「ワンタイムパスワード」を入力してください。 |  |
| 確認戻る                   |  |

(8)「ワンタイムパスワード認証が完了しました。」の表示を確認し、完了。

| ワンタイムバスワー | - ドの確認                  |
|-----------|-------------------------|
|           |                         |
|           |                         |
|           | ワンタイムパスワード認証の設定が完了しました。 |
|           |                         |

### 2-2.メールを利用する場合の設定手順について

(1) https://idp.seikei.ac.jp/user/ にて「ユーザ ID」「パスワード」を入力し、ログインする。

| ∞ 🐠 ⊔ 成蹊 | <b>《学園</b>                                         |  |
|----------|----------------------------------------------------|--|
| ログイン     |                                                    |  |
|          | д—ўІD                                              |  |
|          | パスワード                                              |  |
|          | パスワードを忘れた方はこちら                                     |  |
|          | Copyright © 成蹊大学高等教育開発・支援センター All rights reserved. |  |

(2)「ワンタイムパスワードの設定」をクリックする。

| 。 🕠 🖞 成蹊 | 学園                 |                                  |                  |        |
|----------|--------------------|----------------------------------|------------------|--------|
| アカウントの設定 | <b>(</b> スフード変更    | マンタイム/スフードの設定                    | □Ø <i>4</i> >10: | 0779 h |
|          | Copyright © 成蹊大学高等 | 教育開発・支援センター All rights reserved. |                  |        |

(3)「メール」をクリックし、「メールアドレス」にワンタイムパスワードを受け取るメールアドレスを 入力し「登録」をクリックする。

※必ず学校付与の「OO@cc.seikei.ac.jp」以外のメールアドレスを登録してください。

| ワンタイムパスワー | - ドの設定                     |
|-----------|----------------------------|
|           |                            |
|           |                            |
|           | א-א                        |
|           | 고-ザID 000000               |
|           | メールアドレ<br>ス                |
|           | このメールアドレスにワンタイムパスワードを送ります。 |
|           | 登録 ログアウト                   |

(4)「ワンタイムパスワード認証が完了しました。」の表示を確認し、完了。 ※メールで受信したワンタイムパスワードの有効期限は10分となります。

| ワンタイムバスワー | - ドの設定                  |
|-----------|-------------------------|
|           |                         |
|           | ワンタイムバスワード認証の設定が完了しました。 |
|           | <u>בשמע</u>             |

### 3. ワンタイムパスワードを利用したログインについて

#### < 3-1.アプリの場合 >

(1) https://portal.seikei.ac.jp/campusweb/top.do

SEIKEI PARTAL のログインボタンをクリックする。

| SE1K        | EI PORTAL |        |   | 文事サイズ大中小 |                     |
|-------------|-----------|--------|---|----------|---------------------|
| Information | 8         | Évents | - |          | ) Japanese () Engli |

#### (2)「ユーザ ID」「パスワード」を入力し、ログインする。

| s 🕥 ' 成蹊 | 学園                                                 |  |
|----------|----------------------------------------------------|--|
| ログイン     |                                                    |  |
|          | а-чло                                              |  |
|          | 749-F                                              |  |
|          | バスワードを訪れた方はごちら                                     |  |
|          | Copyright © 成蹊大学高等放向勝声・文版センター All rights reserved. |  |

 (3) アプリに表示されている6桁のワンタイムパスワードを入力し、ログインをクリックする。
 ※アプリに表示されるワンタイムパスワードは30秒で更新されるので、毎回認証時に アプリを起動して最新のワンタイムパスワードで認証する必要があります。

| ワンタイムパスワード | <sup>ヾ</sup> ログイン              |               |   | Authenticator                    | + |
|------------|--------------------------------|---------------|---|----------------------------------|---|
|            |                                |               | ( | 8 Secioss<br>000000<br>113 551 @ | > |
|            | ユーザID                          | 000000        |   |                                  |   |
|            | <b>ワンタイムパスワード</b><br>「ワンタイムパスワ | ード」を入力してください。 |   |                                  |   |
|            | E                              | באלב          |   |                                  |   |

#### (4) SEIKEI PORTAL が開きます。

| JUIKLITOKIAL                                                                 |                     |                    | COLORIS COLORIS                                                    |
|------------------------------------------------------------------------------|---------------------|--------------------|--------------------------------------------------------------------|
| HOME   授業関連   最終・成績   シラバス   学生支                                             | 羅 施設予約              |                    |                                                                    |
| <b>本日のスケジュール</b>                                                             |                     | 1>                 | ■前回のグイン日村<br>■ ログインユーザ                                             |
| なてを見る 本日のスケジュールはありません。                                                       | (家) 1/15(水)3限卒業研究/< | 11>                |                                                                    |
| <ul> <li>全てを見る</li> <li>本日が期日のToDoはありません。</li> <li>全てを見る</li> </ul>          |                     |                    | ◆ <b>メッセージ</b><br>● メッセージ受信一覧                                      |
| 大学からのお知らせ 🕀                                                                  | CoursePowerのお知らせ D  |                    | アンケート一覧<br>アンケート回答                                                 |
| 8件の新着<br>12/9(月) New 【学期末詞祭】試験明期中の仮受験許可語ここ                                   | Protect (ABR) Store | 全 <mark>2</mark> 件 | スケジュール<br>© スケジュール登録                                               |
| 12/9(月) Kew【学期未認験・レポート】学期未認験時間割・レ;<br>12/9(月) Kew【今学期最後】JSAF留学説明会のお知らせ(国     | 戦利の公開遺知             | O TTERS            | <ul> <li>Myツール</li> <li>● ブックマーク登録</li> <li>● メッセージ転送設定</li> </ul> |
| 12/6(金) New 2019年度後期授業評価アンケートの実施こつ(<br>12/4(水) New [押録切れ] [リマインド]第一回ノートテイク学生 |                     |                    | <ul> <li>キャビネット一覧</li> <li>外部リンク</li> <li>パフロードが更</li> </ul>       |
| O 278.83                                                                     |                     |                    | O Office365                                                        |
| あなこののお知らせ 2<br>の件の断着<br>10/28(月) [男形切れ] [重要] 令和元年台風19号の災割;                   |                     |                    | CoursePower     WebClass     (e-Learning)     SElKEI UniCareer     |
| 10/28(月) (判験切れ) (重要) 令和元年台風19号の美書;                                           |                     |                    | ● 高学校 高限系 士 1                                                      |
| 10/7(月) [男服切れ] [緊急] 令和元年台風15号の影響;                                            |                     |                    | センター<br>センター                                                       |
| 8/26(木) [期限切れ][重要]再送 令和元年台風15号の                                              |                     |                    | D 成蹊大学                                                             |
| 9/19(木) [期限切れ] [重要] 令和元年台風15号の影響;                                            |                     |                    |                                                                    |

•

### < 3-2.メールの場合 >

### (1) <u>https://portal.seikei.ac.jp/campusweb/top.do</u>

| AND NOT THE REAL PROPERTY OF THE REAL PROPERTY OF T | a weather an and the second second second second second second second second second second second second second |
|----------------------------------------------------------------------------------------------------|----------------------------------------------------------------------------------------------------|
| SEIKEI PORTAL                                                                                                    | 文字サイズ 大中小                                                                                                    |
|                                                                                                    |                                                                                                    |
|                                                                                                    |                                                                                                    |
|                                                                                                    |                                                                                                    |
|                                                                                                    |                                                                                                    |
| //                                                                                                    | .hpprese () Endi                                                                                                |

#### (2)「ユーザ ID」「パスワード」を入力し、ログインする。

| 。 🕠 🕅 成蹊 | 学園                                                   |  |
|----------|------------------------------------------------------|--|
|          |                                                      |  |
| ログイン     |                                                      |  |
|          |                                                      |  |
|          |                                                      |  |
|          |                                                      |  |
|          | 1-4ID                                                |  |
|          | パスワード                                                |  |
|          |                                                      |  |
|          | ログイン                                                 |  |
|          | パスワードを忘れた方はこちら                                       |  |
|          |                                                      |  |
|          |                                                      |  |
|          |                                                      |  |
|          | Copyright G 成成大学高等教育開発 - 支援センター All rights reserved. |  |

(3)メールに表示されている8桁のワンタイムパスワードを入力し、ログインをクリックする。

| ワンタイムバスワード ログイン                                                                                                    | gjc@jim.seikei.ac.jp<br>宛先: >                              |
|----------------------------------------------------------------------------------------------------|------------------------------------------------------------|
| コーザID     0000000       ワンタイムパスワード     「ワンタイムパスワード」を入力してください。       ロワイン     ワンタイムパスワード両送信       通知用メールアドレス際にパスワード考试信しました | マンタイムパスワード<br>「記のワンタイムパスワードをログイン」<br>に入力して下さい。<br>23503262 |

10分を経過してしまった場合、「ワンタイムパスワードの再送信」をクリックして

最新のワンタイムパスワードを取得する必要があります。

(4)SEIKEI PORTAL が開きます。

| SEIKEI PORTAL                                |                          | 之中ガイズ 大中小          | 代行終了                                                        |
|----------------------------------------------|--------------------------|--------------------|-------------------------------------------------------------|
| HOME   授業関連   届終・成績   シラバス   学生支             | 摄 施設予約                   |                    |                                                             |
| 本日のスケジュール                                    | く<br>講義のお知らせ             |                    | ■ 約回074>日時                                                  |
| 本日の時間割はありません。                                | 上廠: 1/8 (水) 3限 卒業研究/<11> |                    | 07122-11                                                    |
| O TTERS                                      | (家) 1/15(水)3限卒業研究/<11>   |                    |                                                             |
| 本日のスケジュールはありません。                             |                          | C 27223            |                                                             |
| 本日が期日の100はありません。                             |                          |                    | *                                                           |
| O TIERS.                                     |                          |                    | ● メッセージ受信ー                                                  |
| 大学からのお知らせ                                    | CoursePowerのお知らせ D       |                    | アノケート一覧                                                     |
| 8件の新者<br>12/9(月) New 【学期末詞除】試験期間中の仮受験許可語こ:   |                          | 全 <mark>2</mark> 件 | スケジュール<br>© スケジュール登録                                        |
| 12/9(月) New 【学期末試験・レポート】学期末試験時間割・レ;          | 教材の公開通知教材の公開通知           |                    | Mya-IL                                                      |
| 12/9(月) New 【今学期最後】JSAF 留学説明会のお知らせ(国         |                          | Q 27585            | ○ ブックマーク登却<br>○ メッセーシ転送設                                    |
| 12/6(金) New 2019年度後期授業評価アンケートの実施こつし          | 1                        |                    | 0キャビネット一覧                                                   |
| 12/4(水) New [明報切れ] [リマインド]第一回ノートテイク学生        |                          |                    | 外部リンク                                                       |
| D 27823                                      |                          |                    | 0 Office365                                                 |
| あなた宛のお知らせ                                    |                          |                    | O CoursePower                                               |
| 0件の新者<br>10/28(月) (明報切れ) (重要) 令和元年合風19号の美書); |                          |                    | WebUildss     (e-Learning)     SEIKEI UniCareer             |
| 10/28(月) [期限切れ] [重要] 令和元年台風19号の炎割;           |                          |                    | Elbrary(1前4段)<br>肥)                                         |
| 10/7(月) [期限切れ] [緊急] 令和元年台風15号の影響に            |                          |                    | <ul> <li>         ・         ・         う         ・</li></ul> |
| 9/26(木) [期限切れ][重要]再送 令和元年台風15号の)             |                          |                    | ○ 成蹊大学                                                      |
| 9/19(木) [期限切れ] [重要] 令和元年台風15号の影響;            |                          |                    |                                                             |
| D 27885                                      |                          |                    |                                                             |

### 4. ワンタイムパスワードの初期化について

※こちらの設定は、「ワンタイムパスワードを登録したアプリをインストールしている端末を紛失した」 場合など**ワンタイムパスワードが第3者に漏洩してしまう可能性がある**場合に利用してください。

※以下の場合は、「2-1. アプリを利用する場合の設定手順について」に従い再設定して下さい。

- ・ワンタイムパスワードを確認できる端末を家に忘れてしまった
- ・ワンタイムパスワードを確認する端末の変更(端末の機種変更など)
- ・ワンタイムパスワードを通知するメールアドレスの変更

#### < 4-1.初期化の流れについて>

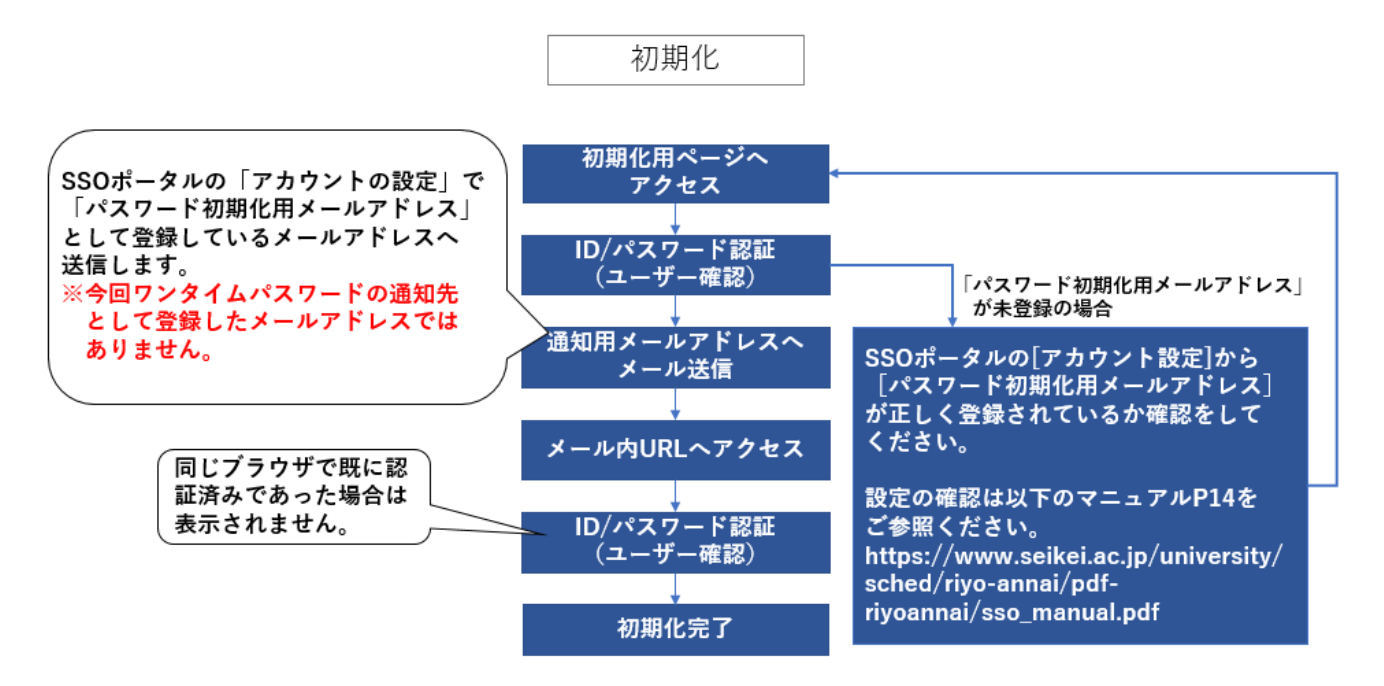

### < 4-2. パスワード初期化用メールアドレスが登録されている場合の初期化手順について>

(1) <u>https://idp.seikei.ac.jp/user/qrsecret.php?st=ga</u>にて「ユーザ ID」「パスワード」

| ログイン |                     |               |  |
|------|---------------------|---------------|--|
|      |                     |               |  |
|      |                     |               |  |
|      |                     |               |  |
|      | 7− <sup>+</sup> fTD |               |  |
|      | パスワード               |               |  |
|      |                     |               |  |
|      |                     | ログイン          |  |
|      | パフ                  | スワードを忘れた方はこちら |  |

を入力し、ログインする。

(2) [ワンタイムパスワード設定初期化] ボタンをクリックする。

| ワンタイムバスワード設定初期化                                                                                                    |                            |                                                             |
|----------------------------------------------------------------------------------------------------|----------------------------|-------------------------------------------------------------|
|                                                                                                    |                            |                                                             |
|                                                                                                    |                            |                                                             |
| ユーザID 000000                                                                                                    |                            |                                                             |
| ワンタイムパスワード設定初期化                                                                                                    |                            | ボタン押下後                                                      |
| 【ワンタイムパスワード設定初期化】ボタンを押すと、【パスワード初期化用メールアド<br>レス】に、<br>ワンタイムパスワード設定初期化URLが届きます。<br>5分程度経過してもメールが届かない場合は、【パスワード初期化用メールアドレス】が<br>正しく登録されているか確認をしてください | ワンタイム/(スワード)<br>スワード設立初期化の | メールを送信しました。<br>設定初期化ボタンを押すと、通知用メールアドレスにワンタイムパ<br>ご客内を送信します。 |
|                                                                                                    | 5分程度経過してもメ・<br>ム管理者にご連絡下さい | ールが届かなかった場合、以下の原因が考えられますので、システ<br>)。                        |

(3)「パスワード初期化用メールアドレス」に届いた初期化の URL をクリックする。

| 13:07<br>◀ 設定                                         |                    |                            | ''I S        | <b>—</b> , |
|-------------------------------------------------------|--------------------|----------------------------|--------------|------------|
| <                                                     | *                  | Ū                          | $\square$    | •••        |
| ワンタイムパン<br>期化 <b>URL</b> のごう                          | スワート<br>案内 ⋗       | 、<br>設立<br><sub>受信トL</sub> | E初<br>ィ      |            |
| <b>gjc</b> 13:05<br>To 自分 ~                           |                    |                            | 4            | •••        |
| 0000000 様<br>ワンタイムパスワード設定<br>以下のURLにアクセスする<br>期化されます。 | 初期化の要求な<br>と、ワンタイン | を受け付<br>ムパスワ               | けました<br>ード設定 | 。<br>が初    |
| https://id= selfei as inter<br>initotpid              | DdLkjD             | php?<br>NwVd6              | UxUp6E       | 2          |
| なお、ワンタイムパスワー<br>行って下さい。                               | ド設定初期化作            | 乍業は、                       | 24時間以        | (内に        |
| 以上、よろしくお願いいた                                          | します。               |                            |              |            |

#### (4)「ユーザ ID」「パスワード」を入力し、ログインする。

※同じブラウザで既に認証済みの場合は表示されないこともあります。

| ログイン           |       |      |  |  |
|----------------|-------|------|--|--|
|                |       |      |  |  |
|                |       |      |  |  |
|                |       |      |  |  |
|                | ユーザID |      |  |  |
|                | パスワード |      |  |  |
|                |       |      |  |  |
|                |       | ログイン |  |  |
| パスワードを忘れた方はこちら |       |      |  |  |

(5) [ワンタイムパスワード認証の設定を初期化しました。]が表示され、初期化が完了する。

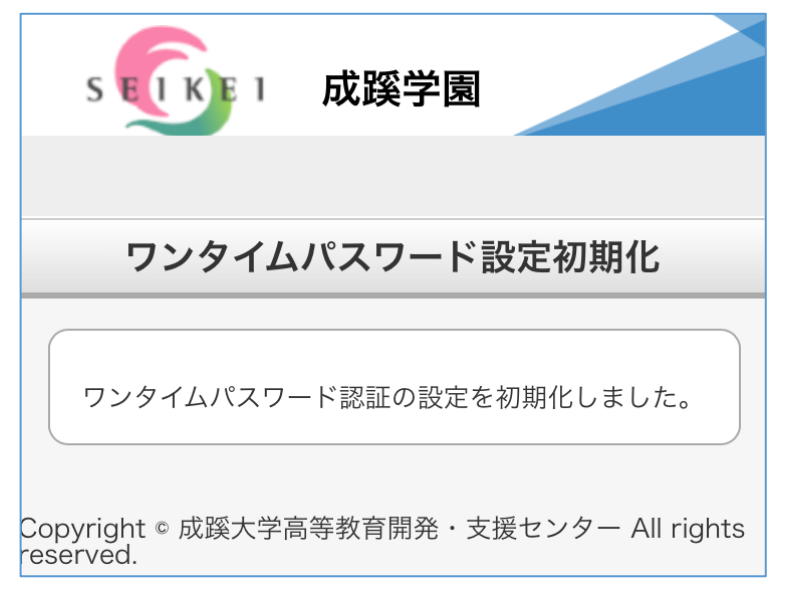

(6)「2-1」「2-2」の手順に従い「アプリ」または「メール」を再設定して下さい。

< 4-3. パスワード初期化用メールアドレスが登録されていない場合の初期化手順について>

(1) <u>https://idp.seikei.ac.jp/user/</u>にて「ユーザ ID」「パスワード」を入力し、ログインする。

| 。🕵 🛛 成蹊 | 学園                                                 |
|---------|----------------------------------------------------|
| ログイン    |                                                    |
|         | ユーザ10 「 」 」 」 」 」 」 」 」 」 」 」 」 」 」 」 」 」 」        |
|         | ロクイン<br>パスワードを忘れた方はこちら                             |
|         | Copyright © 成蹊大学高等教育開発・支援センター All rights reserved. |

(2)SSO ポータル上で「アカウントの設定」をクリックする。

| ∞ ◎ □ 成蹊学園                                         |         |       |  |
|----------------------------------------------------|---------|-------|--|
| アカウントの設定<br>アカウントの設定<br>ノスワード変更<br>フンタイムノ(スワードの設定  | 094>10: | D2791 |  |
| Copyright © 成蹊大学高等数育開発・支援センター All rights reserved. |         |       |  |

(3) [パスワード初期化用メールアドレス]に現在受信可能な「OO@cc.seikei.ac.jp」以外の

メールアドレスを登録する。

| <b>アカウントの設定</b><br>ここでは<br>全項目を2<br>万が一、領<br>・メールフ<br>・gjc@jin<br>入力した> | 「パスワード初期化用メールアドレス<br>い力後、「更新」を押すと、登録した<br>観察メールが届かない場合は、以下の<br>2ドレスが間違っている<br>n.seikei.ac.jpからのメールが拒否され<br>イールアドレスおよびご自身のメール | 」および「言語」の設定ができます。<br>メールアドレス宛に確認メールが送信されます。<br>可能性があります。<br>れている<br>設定をご確認ください。 |  |
|-------------------------------------------------------------------------|----------------------------------------------------------------------------------------------------|---------------------------------------------------------------------------------|--|
|                                                                         | ユーザID<br>氏名                                                                                                    | 000000<br>成蹊 太郎                                                                 |  |
|                                                                         |                                                                                                    | 日本語                                                                             |  |
|                                                                         | バスワート初期化用メールアドレス                                                                                                    |                                                                                 |  |
|                                                                         | *学園・大学から付与されたOf<br>(~@cc.seikei.ac.jp)は入力                                                                                    | fice365のメールアドレス<br>しないでください。                                                    |  |
|                                                                         |                                                                                                    | 見新聞じる                                                                           |  |

(4)「4-2」の手順に従い、ワンタイムパスワードの初期化を行う。

### トラブル例:設定がうまく出来ていないとき

(1)「ワンタイムパスワード設定が行われていません」と表示されたら、「再度ログインしてください」 をクリックする。

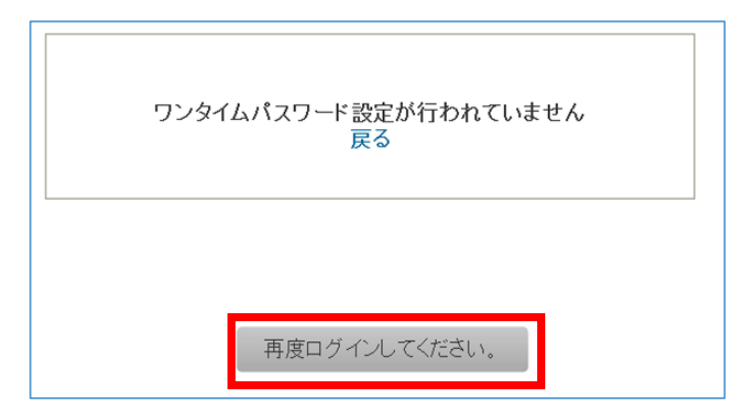

(2) https://idp.seikei.ac.jp/user/ にて「ユーザ ID」「パスワード」を入力し、ログインする。

| 。 🕥 ' 成蹊 | 学園                                                 |  |
|----------|----------------------------------------------------|--|
| ログイン     |                                                    |  |
|          |                                                    |  |
|          | z-91D                                              |  |
|          |                                                    |  |
|          | バスワードを思れた方はこちら                                     |  |
|          |                                                    |  |
|          | Copyright @ 成語大学烏蒂教育開発・支援センター All rights reserved. |  |

(3)「ワンタイムパスワードの設定」をクリックし、「2-1」「2-2」の設定手順に従い、「アプリ」又は 「メール」の設定を実施する。

| ₅ 💽 □ 成蹊学                                          | 園       |                      |         |       |
|----------------------------------------------------|---------|----------------------|---------|-------|
| アカウントの設定                                           | パスワード変更 | <b>マンタイム/スワードの役在</b> | ログイン10: | DØ79F |
| Copyright © 級疑大学高等教育開発。支援センター All rights reserved. |         |                      |         |       |

## トラブル例:アプリがインストールできないとき

以下のようなことを確認してもアプリがインストールできない場合

- ・ネットの接続状況の確認
- ・端末の再起動
- ・端末の空き容量不足
- ・アプリが対応していない端末を利用している(古いバージョンの iOS・Android など) …etc

ブルーライトカットのアプリの機能をオフにするとインストールできるケースがありました。 どうしてもアプリがインストールできない場合にブルーライトカットのアプリをインストールしている 場合はお試しください。

以上